# วิธีการเข้าใช้งานเว็บไซต์บอร์ดสนทนาโรงเรียนวัดบางกะพ้อม

#### 🌐 ลิงก์เข้าใช้งาน:

https://www.bkp-ssk.ac.th/smfforum/index.php

### 父 ขั้นตอนที่ 1: เปิดเว็บไซต์

- ใช้เว็บเบราว์เซอร์ (Google Chrome, Microsoft Edge หรือ Safari)
- พิมพ์หรือคลิกที่ลิงก์:

https://www.bkp-ssk.ac.th/smfforum/index.php

### 🖋 ขั้นตอนที่ 2: สมัครสมาชิก (หากยังไม่มีบัญชี)

- 1. คลิกที่เมนู **"สมัครสมาชิก"** (Register)
- 2. กรอกข้อมูลที่จำเป็น เช่น:
  - ชื่อผู้ใช้งาน (Username)
  - อีเมล
  - รหัสผ่าน
  - ดอบคำถามป้องกันสแปม (หากมี)
- กดปุ่ม "ลงทะเบียน"
- 4. ตรวจสอบอีเมลเพื่อยืนยันการสมัคร (ในบางกรณี)

## 父 ขั้นตอนที่ 3: เข้าสู่ระบบ

- คลิกเมนู "เข้าสู่ระบบ" (Login)
- 2. กรอกชื่อผู้ใช้งาน และรหัสผ่านที่ลงทะเบียนไว้
- คลิก "เข้าสู่ระบบ"

# 🔗 ขั้นตอนที่ 4: เริ่มต้นใช้งานฟอรั่ม

- คุณสามารถ:
  - อ่านหัวข้อที่โพสต์ไว้
  - สร้างกระทู้ใหม่
  - ตอบกระทู้ของผู้อื่น
  - แก้ไขโปรไฟล์ของตนเอง

#### 🔒 หมายเหตุ:

- หากลื่มรหัสผ่าน ให้คลิก "ลืมรหัสผ่าน?" และทำตามขั้นตอนเพื่อกู้คืน
- หากพบปัญหาในการสมัครหรือล็อกอิน ควรติดต่อผู้ดูแลระบบผ่านอีเมลหรือทางเพจโรงเรียน